## How can I use conditional formatting in Excel to highlight duplicate entries?

- 1. Select the cells you want Excel to review for duplicates.
- 2. Go to the Home tab Styles section. Click "Conditional Formatting" and choose "Highlight Cell Rules", and then choose "Duplicate Values."

| Conditional Formatting $\sim$ Insert $\sim$ $\Sigma \sim A_{\Sigma}$ |   |                          |
|----------------------------------------------------------------------|---|--------------------------|
| Highlight Cells Rules                                                | > | Greater Than             |
| Top/Bottom Rules                                                     | > | Less Than                |
| <u>D</u> ata Bars                                                    | > | <u>B</u> etween          |
| Color <u>S</u> cales                                                 | > | Equal To                 |
| Icon Sets                                                            | > | Text that Contains       |
| Mew Rule                                                             |   | A Date Occurring         |
| Clear Rules                                                          | > |                          |
| Manage <u>R</u> ules                                                 |   | <u>D</u> uplicate Values |
|                                                                      |   | More Rules               |

You will be given the option to change the formatting of the duplicate value cells.

More info here: How to Use Conditional Formatting to Find Duplicate Data in Excel (howtogeek.com)